## Android Usability 6.02 Transaction Field

1. The SAP transaction field appears at the top of the screen in Liquid UI for Android following successful SAP login.

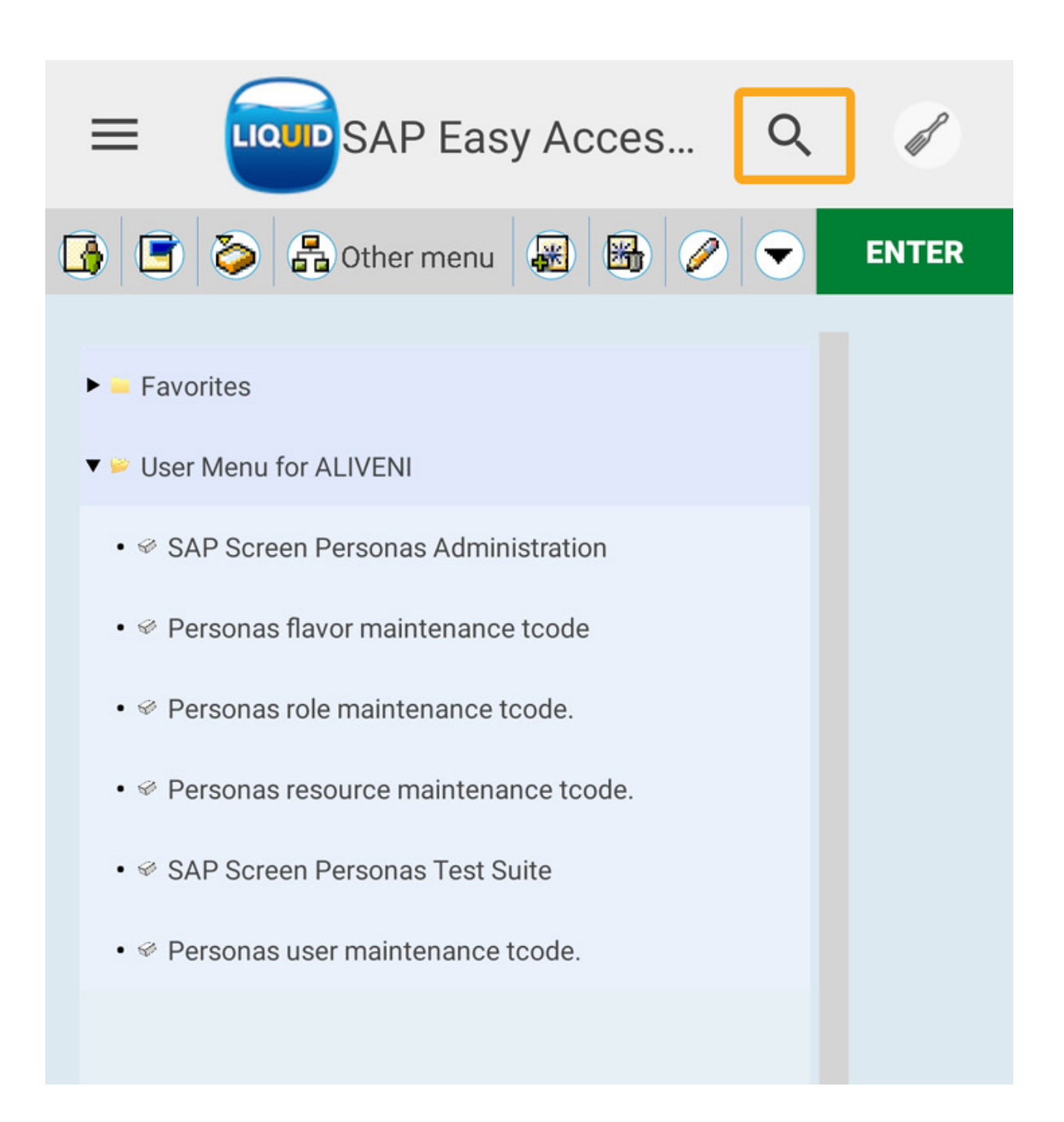

2. To enter the transaction code, click on the **magnifying glass icon** to expand the transaction field.

Page 1 / 3 (c) 2024 Liquid UI | Synactive | GuiXT <dev@guixt.com> | 2024-07-31 16:45 URL: https://www.guixt.com/knowledge\_base/content/114/1001/en/602-transaction-field.html

## **Android Usability**

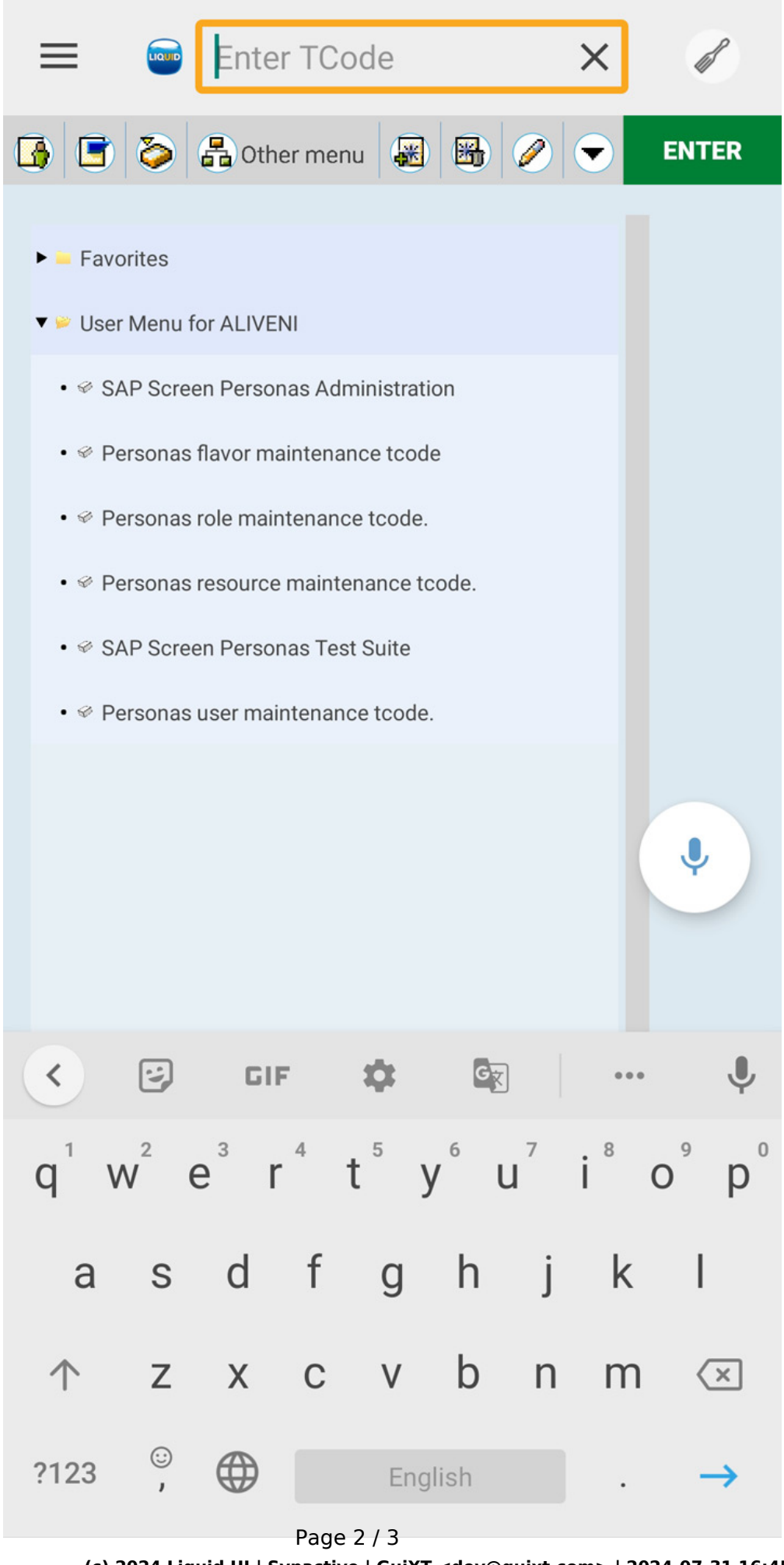

(c) 2024 Liquid UI | Synactive | GuiXT <dev@guixt.com> | 2024-07-31 16:45 URL: https://www.guixt.com/knowledge\_base/content/114/1001/en/602-transaction-field.html

## **Android Usability**

Unique solution ID: #2003 Author: Poojitha Reddy Last update: 2022-11-22 07:52

> Page 3 / 3 (c) 2024 Liquid UI | Synactive | GuiXT <dev@guixt.com> | 2024-07-31 16:45 URL: https://www.guixt.com/knowledge\_base/content/114/1001/en/602-transaction-field.html